# 자동 AP에서 게스트에 대한 웹 인증 구성

### 목차

<u>소개</u> <u>사전 요구 사항</u> <u>요구 사항</u> <u>사용되는 구성 요소</u> <u>배경 정보</u> <u>AP 컨피그레이션</u> <u>무선 클라이언트 구성</u> <u>다음을 확인합니다.</u> <u>문제 해결</u> <u>사용자 지정</u>

### 소개

이 문서에서는 AP 자체에 포함된 내부 웹 페이지를 사용하여 자동 액세스 포인트(AP)에서 게스트 액세스를 구성하는 방법에 대해 설명합니다.

## 사전 요구 사항

#### 요구 사항

이 컨피그레이션을 시도하기 전에 이러한 주제에 대해 알고 있는 것이 좋습니다.

- 기본 작동을 위해 자동 AP를 구성하는 방법
- 자동 AP에서 로컬 RADIUS 서버를 구성하는 방법
- 레이어 3 보안 측정으로서의 웹 인증 작동 방식

#### 사용되는 구성 요소

이 문서의 정보는 다음 소프트웨어 및 하드웨어 버전을 기반으로 합니다.

- Cisco IOS® 이미지 15.2(4) JA1을 실행하는 AIR-CAP3502I-E-K9
- Intel Centrino Advanced-N 6200 AGN 무선 어댑터(드라이버 버전 13.4.0.9)
- Microsoft Windows 7 신청자 유틸리티

이 문서의 정보는 특정 랩 환경의 디바이스를 토대로 작성되었습니다. 이 문서에 사용된 모든 디바

이스는 초기화된(기본) 컨피그레이션으로 시작되었습니다. 현재 네트워크가 작동 중인 경우, 모든 명령어의 잠재적인 영향을 미리 숙지하시기 바랍니다.

#### 배경 정보

웹 인증은 게스트가 브라우저를 열 때 클라이언트가 리디렉션되는 웹 포털에서 유효한 사용자 이름 과 비밀번호를 제공할 때까지 자율 AP가 IP 트래픽(DHCP 및 DNS(Domain Name Server) 관련 패 킷 제외)을 차단할 수 있도록 하는 L3(Layer 3) 보안 기능입니다.

웹 인증에서는 각 게스트에 대해 별도의 사용자 이름과 비밀번호를 정의해야 합니다. 게스트는 로 컬 RADIUS 서버 또는 외부 RADIUS 서버에 의해 사용자 이름 및 비밀번호로 인증됩니다.

이 기능은 Cisco IOS Release 15.2(4) JA1에서 도입되었습니다.

### AP 컨피그레이션

**참고:** 이 문서에서는 AP의 BVI(Bridge Virtual Interface) 1에 IP 주소가 192.168.10.2 /24이고 DHCP 풀이 IP 주소 192.168.10.10~192.168.10.254(IP 주소 192.168.10.1~192.168.10.10은 제외)의 AP에 내부적으로 정의되어 있다고 가정합니다.

게스트 액세스를 위한 AP를 구성하려면 다음 단계를 완료합니다.

1. 새 SSID(Service Set Identifier)를 추가하고 Guest로 이름을 지정하고 웹 인증을 위해 구성합 니다.

ap(config)#dot11 ssid Guest
ap(config-ssid)#authentication open

ap(config-ssid)#web-auth

```
ap(config-ssid)#guest-mode
```

```
ap(config-ssid)#exit
```

2. 인증 규칙을 생성합니다. 여기서 프록시 인증 프로토콜을 지정하고 이름을 web\_auth로 지정 해야 합니다.

ap(config) **#ip admission name web\_auth proxy http** 

3. SSID(**Guest**) 및 인증 규칙(**web\_auth**)을 무선 인터페이스에 적용합니다. 이 예에서는 802.11b/g 라디오를 사용합니다.

```
ap(config)#interface dot11radio 0
```

ap(config-if)#ssid Guest

ap(config-if)#ip admission web\_auth

ap(confi-if)#no shut

ap(config-if)#**exit** 

4. 사용자 자격 증명이 인증되는 위치를 지정하는 방법 목록을 정의합니다. 메서드 목록 이름을 web\_auth 인증 규칙과 연결하고 이름을 web\_list로 지정합니다.

ap(config) #ip admission name web\_auth method-list authentication web\_list

5. AP 및 로컬 RADIUS 서버에서 AAA(Authentication, Authorization, and Accounting)를 구성하 고 AP의 로컬 RADIUS 서버와 연결 하려면 다음 단계를 완료합니다.

AAA 활성화:

ap(config)#**aaa new-model** 

로컬 RADIUS 서버를 구성합니다.

ap(config)#radius-server local

ap(config-radsrv)#nas 192.168.10.2 key cisco

ap(config-radsrv)#**exit** 

게스트 어카운트를 생성하고 해당 수명(분)을 지정합니다. 사용자 이름 및 비밀번호가 user1인 사용자 계정을 한 개로 만들고 수명 값을 60분으로 설정합니다.

ap(config)#dot11 guest

ap(config-guest-mode)#username user1 lifetime 60 password user1

ap(config-guest-mode)#**exit** 

ap(config)#

동일한 프로세스를 사용하여 다른 사용자를 생성할 수 있습니다.

**참고:** 게스트 계정을 생성하려면 radius-server local을 활성화해야 합니다. AP를 RADIUS 서버로 정의합니다. 웹 인증 목록을 로컬 서버와 연결합니다.

ap(config)#aaa authentication login web\_list group radius

**참고:** 게스트 사용자 계정을 호스팅하기 위해 외부 radius 서버를 사용할 수 있습니다. 이렇게 하려면 AP IP 주소 대신 외부 서버를 가리키도록 **radius-server host** 명령을 구성합니다.

## 무선 클라이언트 구성

무선 클라이언트를 구성하려면 다음 단계를 완료합니다.

- Windows 서 플리 컨 트 유틸리티에서 SSID Guest를 사용하여 무선 네트워크를 구성하려면 Network and Internet(네트워크 및 인터넷) > Manage Wireless Networks(무선 네트워크 관리 )로 이동하고 Add(추가)를 클릭합니다.
- 2. 무선 네트워크에 수동으로 연결을 선택하고 다음 이미지와 같이 필요한 정보를 입력합니다.

| Network name:      | Guest                               |                    |          |
|--------------------|-------------------------------------|--------------------|----------|
| Security type:     | No authentication (Open)            | •                  |          |
| Encryption type:   | None                                | *                  |          |
| Security Key:      |                                     | Hide ch            | aracters |
| C Start this conne | ction automatically                 |                    |          |
| Connect even if    | the network is not broadcasting     |                    |          |
| Warning: If you    | select this option, your computer's | orivacy might be a | t risk.  |

#### 3. Next(다음)를 클릭합니다.

## 다음을 확인합니다.

컨피그레이션이 완료되면 클라이언트가 SSID에 정상적으로 연결할 수 있으며 AP 콘솔에 다음과 같은 내용이 표시됩니다.

%DOT11-6-ASSOC: Interface Dot11Radio0, Station ap 0027.10e1.9880
Associated KEY\_MGMT[NONE]

#### ap#show dot11 ass

802.11 Client Stations on Dot11Radio0:

SSID [Guest] :

MAC Address IP address IPV6 address Device Name Parent State 0027.10e1.9880 0.0.0.0 :: ccx-client ap self Assoc

클라이언트의 동적 IP 주소가 192.168.10.11입니다. 그러나 클라이언트의 IP 주소를 ping하려고 하면 클라이언트가 완전히 인증되지 않아 실패합니다.

#### ap#PING 192.168.10.11

Type escape sequence to abort.

Sending 5, 100-byte ICMP Echos to 192.168.10.11, timeout is 2 seconds:

. . . . .

Success rate is 0 percent (0/5)

클라이언트가 브라우저를 열고 http://1.2.3.4에 연결하려고 시도하면 클라이언트가 내부 로그인 페이지로 리디렉션됩니다.

| 🅹 Authentica  | on Proxy Login Page - Mozilla Firefox |
|---------------|---------------------------------------|
| Eile Edit Vie | / History Bookmarks Iools Help        |
|               | C X 🟠 🗋 http://1.23.4/                |
| Authenti      | ition Proxy Login Page 🔬 🔬            |

Username:

Password:

OK

**참고:** 이 테스트는 DNS가 테스트에서 사용되지 않았기 때문에 DNS를 통해 URL을 변환할 필 요 없이 직접 입력된 임의 IP 주소(입력된 URL은 **1.2.3.4**)로 완료됩니다. 일반적인 시나리오에 서 사용자는 홈 페이지 URL을 입력하며, 클라이언트가 HTTP GET 메시지를 확인된 주소로 보낼 때까지 DNS 트래픽이 허용되며, 이는 AP에서 가로채입니다. AP는 웹 사이트 주소를 스 푸핑하고 내부적으로 저장된 로그인 페이지로 클라이언트를 리디렉션합니다.

클라이언트가 로그인 페이지로 리디렉션되면 AP 컨피그레이션에 따라 로컬 RADIUS 서버에 대해 사용자 자격 증명이 입력되고 확인됩니다. 인증에 성공하면 클라이언트에서 들어오고 클라이언트 로 이동하는 트래픽이 완전히 허용됩니다.

인증 성공 후 사용자에게 전송되는 메시지는 다음과 같습니다.

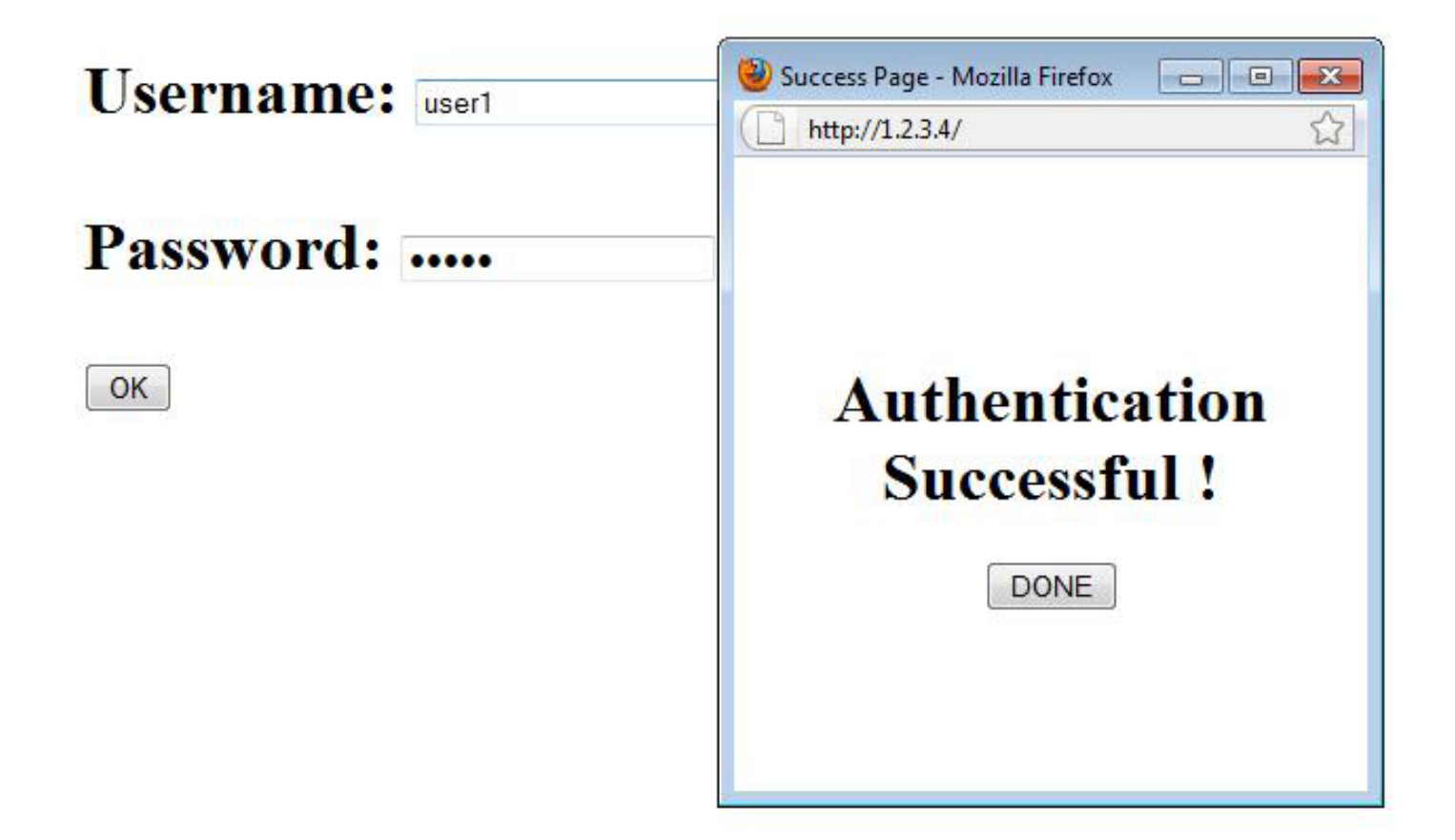

인증에 성공하면 클라이언트 IP 정보를 볼 수 있습니다.

ap#show dot11 ass

802.11 Client Stations on Dot11Radio0:

SSID [Guest] :

MAC Address IP address IPV6 address Device Name Parent State

0027.10e1.9880 192.168.10.11 :: ccx-client ap self Assoc

#### 인증이 성공적으로 완료된 후 클라이언트에 ping하는 작업은 올바르게 작동해야 합니다.

#### ap#**ping 192.168.10.11**

Type escape sequence to abort.

Sending 5, 100-byte ICMP Echos to 192.168.10.11, timeout is 2 seconds:

!!!!!

Success rate is 100 percent (5/5), round-trip min/avg/max = 1/3/6 ms

문제 해결

현재 이 컨피그레이션에 사용할 수 있는 특정 문제 해결 정보가 없습니다.

**참고:** 웹 인증 중에 AP 간 로밍은 원활한 환경을 제공하지 않습니다. 클라이언트는 연결되는 각 새 AP에 로그인해야 하기 때문입니다.

### 사용자 지정

라우터 또는 스위치의 IOS와 마찬가지로, 사용자 지정 파일을 사용하여 페이지를 사용자 지정할 수 있습니다. 그러나 외부 웹 페이지로 리디렉션할 수는 없습니다.

포털 파일을 사용자 지정하려면 다음 명령을 사용합니다.

- ip admission proxy http 로그인 페이지 파일
- ip admission proxy http 만료된 페이지 파일
- ip admission proxy http 성공 페이지 파일
- ip admission proxy http 실패 페이지 파일